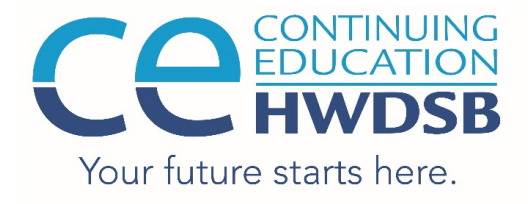

Continuing Education Hill Park Learning Centre 465 East 16th Street Hamilton, Ontario L9A 4K6 Phone: 905.561.2190 Fax: 905.561.2582 EMAIL: ce@hwdsb.on.ca PRINCIPAL: Jeff Moore COORDINATOR: Angela Jarrett www.hwdsb.on.ca/ce

## Welcome to Summer Non-Credit Programs 2021!

Thank you for participating in our summer program. In this handout you'll find important information to refer to.

#### **User Account Information**

**Current HWDSB students** will use the same login credentials as those currently used to access HWDSB school computers.

You *must* use your HWDSB email account for all subsequent communication between yourself, your teacher and/or CE staff. This is for your security so that we can ensure any electronic communication is coming from you.

### First Time Users (new to HWDSB)

Your user name and new password will be used to access your account at **<u>students.hwdsb.on.ca</u>** – see screen shot below.

**STEP ONE:** Navigate to students.hwdsb.on.ca and enter the User ID and the password **provided to you via your personal email**.

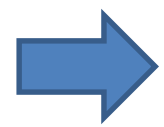

If you didn't receive an email or don't know your username or password, please complete this brief form and we'll get back to you as quickly as possible. <u>https://bit.ly/Summer2021PasswordUserlssuesHWDSB</u>

We strongly suggest changing the password from the default and registering for password Self-Service right away.

**STEP TWO:** From the main <u>students.hwdsb.on.ca</u> page click on "The HUB" where you can access your course.

DO NOT USE GOOGLE to search for HWDSB's On-Line Learning site.

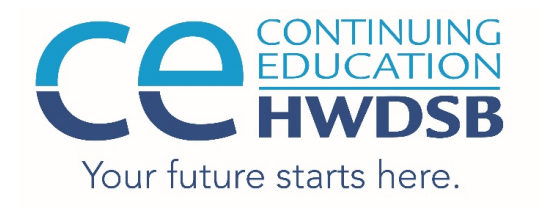

Continuing Education Hill Park Learning Centre 465 East 16th Street Hamilton, Ontario L9A 4K6 Phone: 905.561.2190 Fax: 905.561.2582 EMAIL: ce@hwdsb.on.ca PRINCIPAL: Jeff Moore COORDINATOR: Angela Jarrett www.hwdsb.on.ca/ce

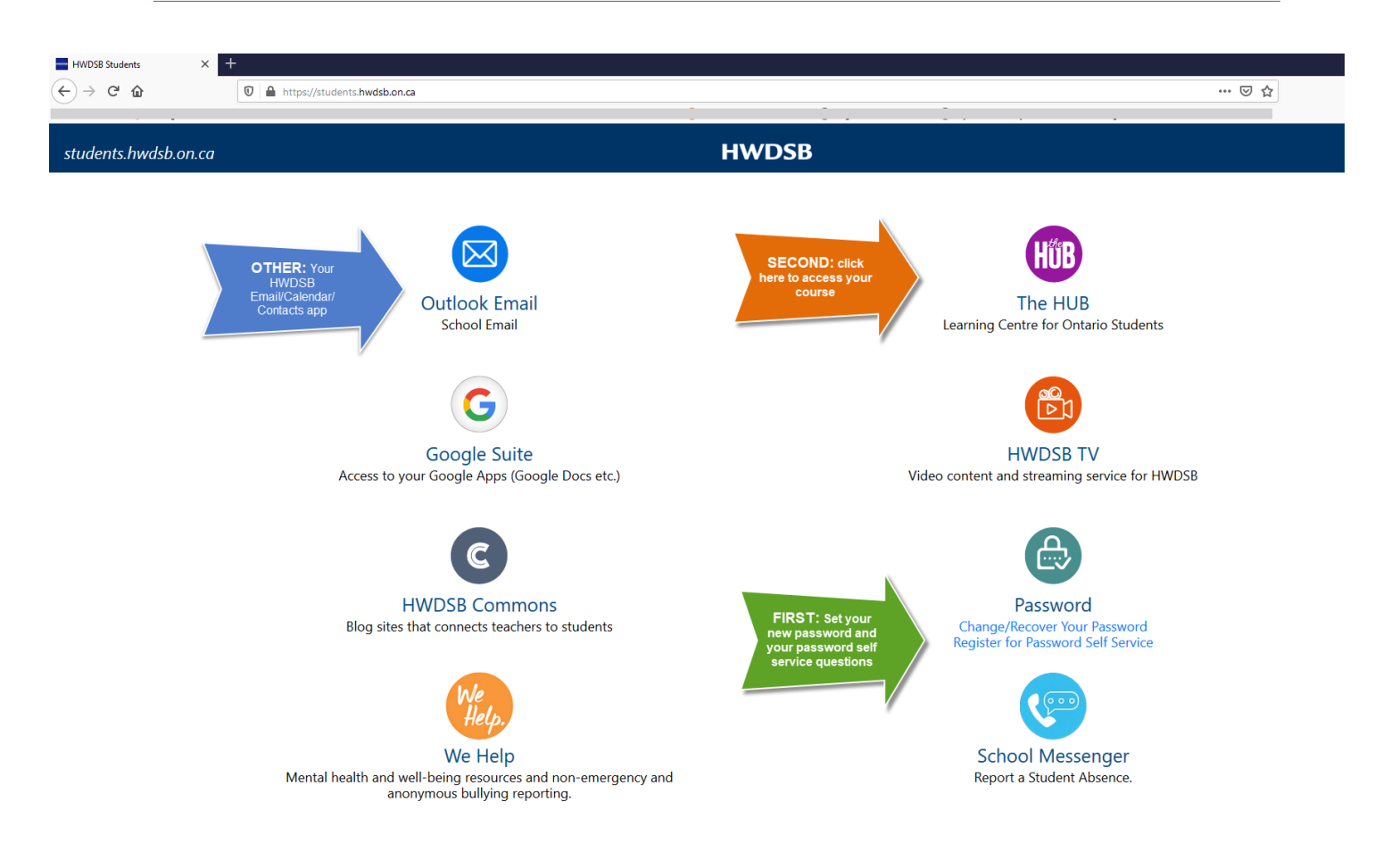

Your login allows you access to "the HUB" (D2L) platform and your course as well as your "HUB"/D2L to access e-mail from "the HUB".

| https://hwdsb.elearningontario.ca/d2l/home |                                                                                                    | Serven eresto |   |   |                   | Ē ···· ☑ ☆ |
|--------------------------------------------|----------------------------------------------------------------------------------------------------|---------------|---|---|-------------------|------------|
| n HWDSB 📠                                  | "The Waffle" - to access all of<br>your courses (current<br>courses are also listed in<br>window below. |               | Ĵ | ۵ | AJ Angela Jarrett | ŝ          |

If you have not received an email containing your account information by Friday, July 9, 2021, please complete this form for User Account support: https://bit.ly/Summer2021PasswordUserIssuesHWDSB

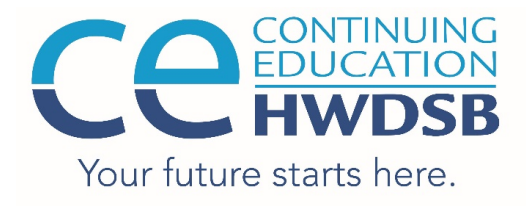

Continuing Education Hill Park Learning Centre 465 East 16th Street Hamilton, Ontario L9A 4K6 Phone: 905.561.2190 Fax: 905.561.2582 EMAIL: ce@hwdsb.on.ca PRINCIPAL: Jeff Moore COORDINATOR: Angela Jarrett www.hwdsb.on.ca/ce

### Navigating the HUB:

- The requirements for each lesson will be posted in the main toolbar (or under "Class Tools") by clicking
- Complete these requirements and submit your work into the \_\_\_\_\_\_ or "Drop Box".

Content

• After your submissions have been assessed, you will be able to view your feedback in this assignments/drop box. Please check the feedback, and if necessary ask your teacher for clarification.

# Please refer to the attached Microsoft Teams Quickstart Guide for information on how to use Teams to access your class – daily lessons will be delivered in Teams and homework may be delivered in either Teams or the HUB.

We recommend installing Teams on your computer or tablet for greater functionality.

To install Teams, please visit: <u>https://www.microsoft.com/en-ca/microsoft-teams/download-app</u> and choose the appropriate platform, ie. "Desktop" for your computer, "Mobile" for your tablet or smartphone.

Once you have downloaded Teams, sign in using your HWDSB Username (email address) and Password.